# IRM100 - Quickstart manual

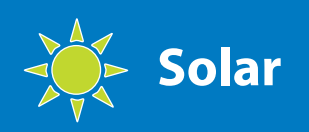

# 

## Important information

Read these operating instructions before using this instrument:

- This equipment should only be used by suitable trained personnel
- The IRM100 is intended for use in a dry environment only
- Check the IRM100 and all associated cables and leads before operating the equipment
- Do not use if there are signs of damage
- Only use the connecting leads and temperature probes supplied with the IRM100
- Use 2x 1.5 V AA cells, these may be Alkaline or rechargeable NiCd or NiMh

## Connecting EazyPV + IRM100

- Switch on EazyPV and hold 'On/Off' keys
- Switch on IRM100 and hold 'On/Off' keys
- Serialnumber 'SNR' appears in display of the EazyPV, release keys

# Deconnecting EazyPV + IRM100

Switch on EazyPV and hold keys for 10 s Deconnection is done after the beep

# Belangrijk

Lees deze gebruiksaanwijzing door voor gebruik van dit instrument:

- De IRM100 mag alleen worden gebruikt door een voldoende onderricht persoon
- De IRM100 is bedoeld voor gebruik in een droge omgeving
- Controleer de IRM100 en alle bijbehorende accessoires voordat u begint
- Gebruik de IRM100 niet als er tekenen zijn van schade Gebruik alleen de snoeren en
- temperatuursensoren die bij de IRM100 meegeleverd ziin
- Gebruik 2x 1.5 V AA batterijen zowel Alkaline als oplaadbare NiCd of NiMHbatteriien

# Koppelen EazyPV + IRM100

- Schakel EazyPV in en houdt 'On/off' toetsen vast
- Schakel IRM100 in en houdt 'On/off' toetsen vast
- Serienummer 'SNR' verschijnt in het EazyPV-display waarna toets losgelaten kan worden

# Ontkoppelen EazyPV + IRM100

Schakel EazyPV in en toets ca. 10 s vast Na de piep is de ontkoppeling uitgevoerd

# Overview

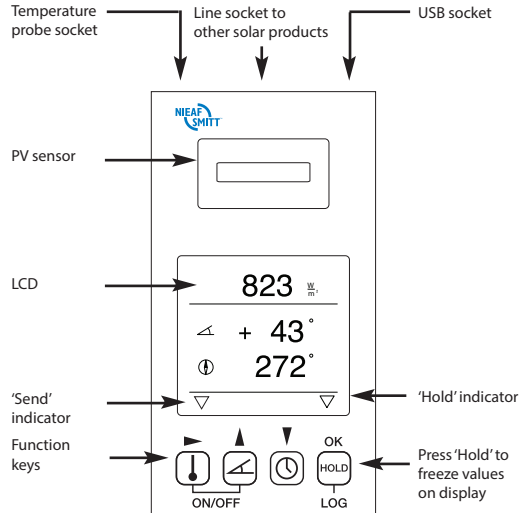

Solar on back of case

Press again to

- Press to turn power on/off
- IRM100 always powers up in Angle mode
- Power will turn off automatically if no key is pressed for 120 seconds Press + OK to activate data transmission to
- the Eazy PV, the  $\bigtriangledown$  symbol will appear above (

# **Overzicht**

Battery holder

2x AA, 1.5 V

Alkaline cells

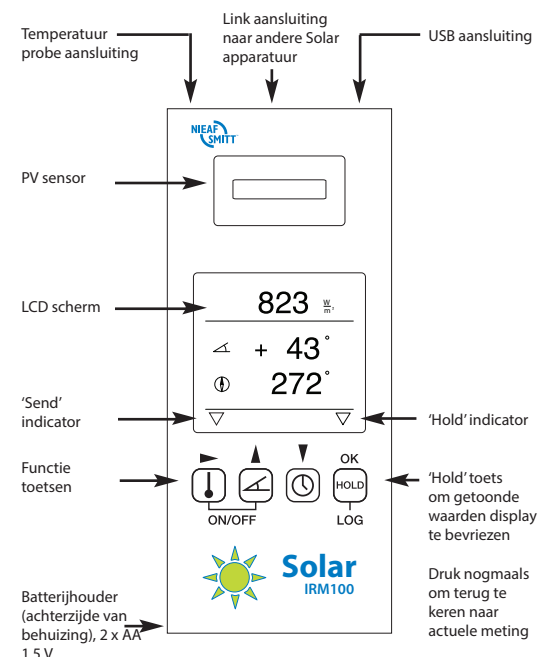

- Druk op de te schakelen
- De IRM100 start altijd op in 'Angle' mode Automatische uitschakeling in 2 min indien
- geen toets bediend wordt Druk op  $(\downarrow)$  + OK om verzenden van gegevens naar de EazyPV te activeren, het  $\bigtriangledown$  symbool verschijnt boven 🕕

## Irradiance with compass & tilt measurement

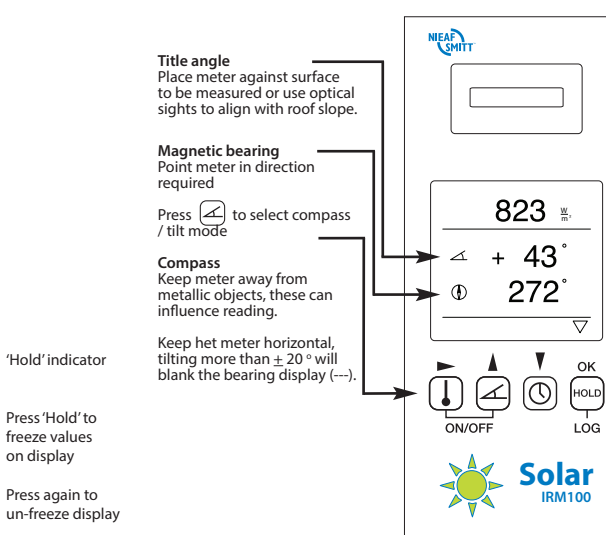

### User adjustment of tilt function

- Place meter on a flat surface
- Press  $\checkmark$  > 5 s, display will flash 'Z'
- Press *k* to store '+SET' value
- Turn meter through 180°
- Press ( to store '-SET' value
- Meter will display 'Z' to show user zero is enabled
- To clear, press  $\checkmark$  > 5 s, 'Z' will clear

## Stralingsmeting met kompas & hoekmeting

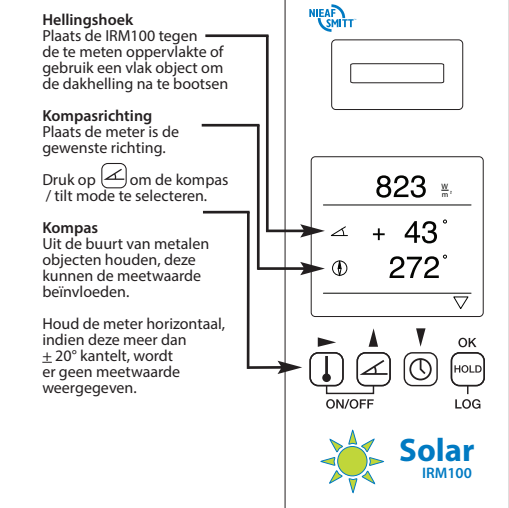

#### Gebruiker gedefinieerde tilt functie

- Plaats de IRM100 op een vlak oppervlakte
- Druk ca. 5 sec op de 📿 toets, het display zal een knipperende 'Z' weergegeven
- Druk op de de toets om de '+Set' waarde op te slaan
- Draai de IRM100 180°
- Druk op de 🗷 toets om de '-Set' waarde op te slaan
- De IRM100 geeft een 'Z' weer op het display, de gebruiker Z is ingeschakeld
- Om de wijzigingen ongedaan te maken druk ca. 5 sec op de 🖉 toets, de 'Z' aanduiding verdwijnt op het scherm

### Irradiance and temperature measurement

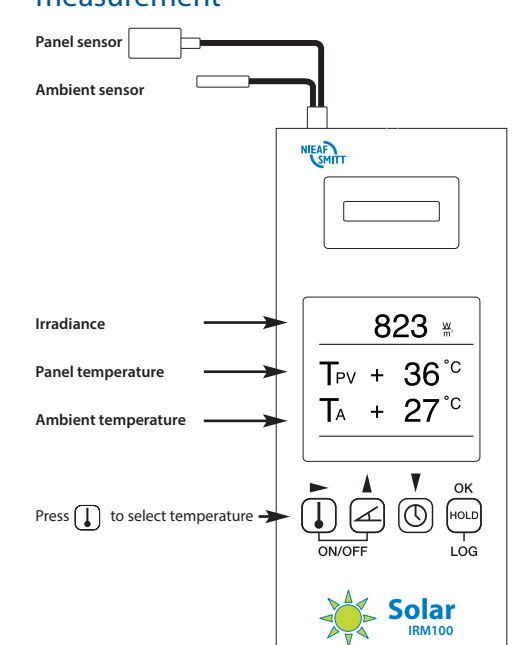

### To change display units

- Press (] > 5 sUse **b** to select temperature or irradiance
- units (flashing) Use ▲ or ▼ to toggle units (°C or °F), (W/m<sup>2</sup> or
- NTU/ht-ft<sup>2</sup>)

# Press OK to save

# Lichtsterkte en temperatuurmeting

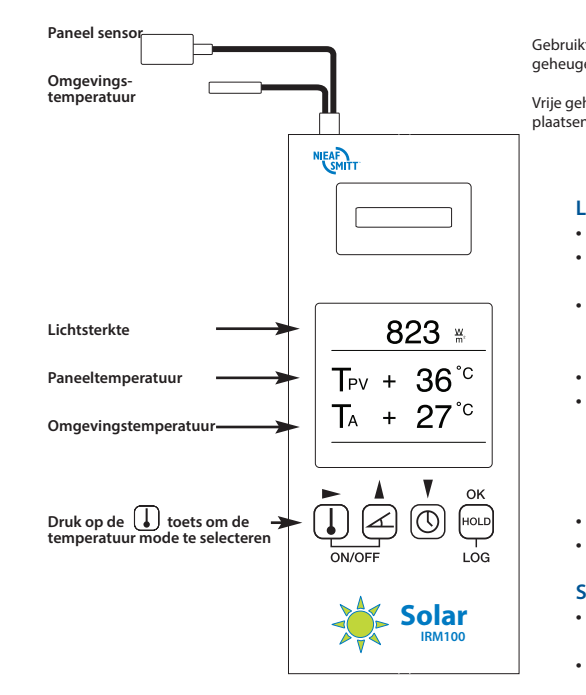

### Weergave aanpassen

- Druk ca. 5 sec. op de 🚺 toets Selecteer met de 
  toets temperatuur of licht-
- sterkte Middels de 🛔 en 🛛 toets kan er gekozen worden voor °C of °F (temperatuur) en W/m2 of BTU/hr-ft<sup>2</sup> (opbrengst)
- Press OK to save

# Datalogging

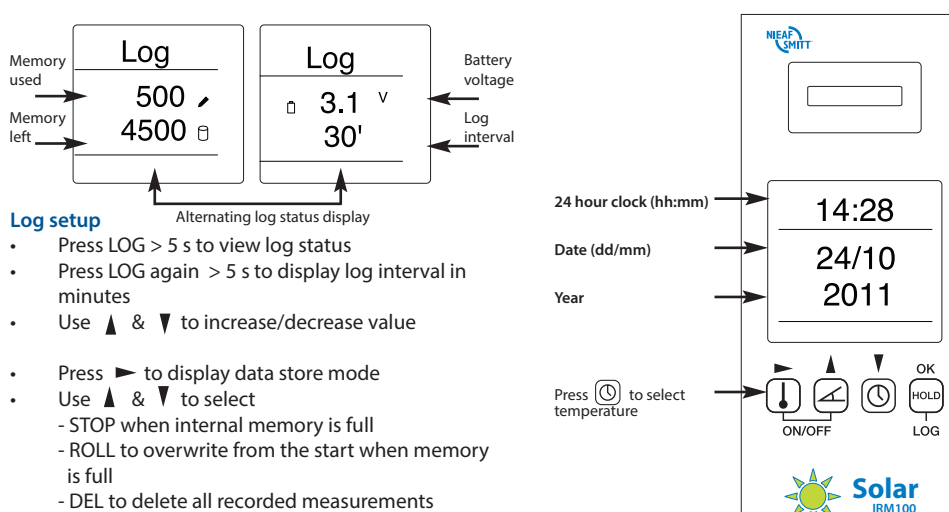

- Use 🛔 & 🔻 to select YES or NO
- Press OK at anytime to save & exit log setup

### Start datalogging

Press HOLD > 5 s to display log status Press HOLD again to start recording

#### Check logging process

Press any key to display log status

#### Stop datalogging

- Press any key to view log status
- Press LOG to stop logging
- Gegevens opslaan

#### Log geheugen 500 / Vrije geheugen-**4500** 🛛 plaatsen Log setup Logstatus weergave moge Druk ca. 5 sec op LOG om de logstatus te zien

- val in minuten te bekijken Verlaag of verhoog de waarde met de 🛔 & 🛛
- toetsen
- Druk op 
  om de data opslag te tonen Selecteer met de 💧 & 🔻 toetsen: - STOP wanneer het geheugen vol is
- ROLL wanneer het geheugen vol is en de resultaten aan het begin worden overschreven
- DEL om geheugen te wissen
- Kies YES of NO met de ▲ & ▼ toetsen

# Start dataloggen

starten

blanco

Stop dataloggen

Controleer dataloggen

Druk ca. 5 sec op HOLD om de opnamestatus weer te geven

het display weer te geven

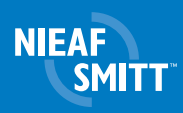

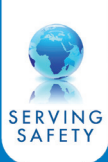

# Time and date

- Display automatically blanks after a few seconds

#### To set time & date

- Press  $\bigcirc$  > 5 s, display will flash hours value Use **•** to select date/time fields (flashing
- Use **A** or **V** to increase/decrease value
- Press OK to save

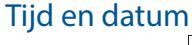

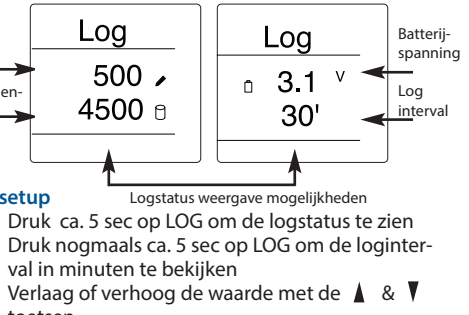

- Druk op OK om op te slaan en af te sluiten
- Druk nogmaals op HOLD om de data opname te
- Druk op een toets om de logstatus weer te geven Display wordt na enkele seconden automatisch
- Druk op een willekeurige toets om de status op
- Druk op LOG om de opname te stoppen

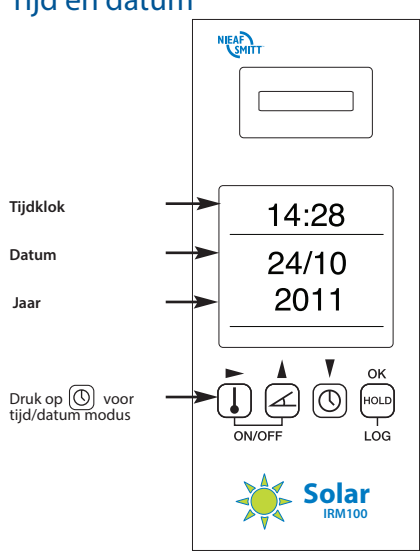

### Tijd & datum instellen

- Houd de 🕑 toets ca. 5 sec ingedrukt, in het display verschijnt de tijd (knipperend)
- Ga met de 🕨 toets naar naar het gewenste veld
- Met de 🛔 en 🔻 toetsen kan de waarde worden aangepast
- Druk op 'OK' om de instelling op te slaan

# IRM100 - Quickstart manual

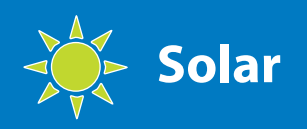

# Informations importantes

Lisez cette notice d'emploi avant de vous servir de cet appareil:

- Cet appareil ne doit être utilisé que par un personnel ayant reçu une formation appropriée
- Le Solimètre IRM100 est concu exclusivement pour un usage en environnement sec
- Vérifiez le Solimètre IRM100 et tous les câbles et cordons associés avant de vous en servir
- N'utilisez pas l'appareil si vous
- remarquez des signes de dommages • Utilisez exclusivement les cordons et sondes de température fournis avec le
- Solimètre IRM100 • Utilisez 2 piles de 1.5 V AA, alcalines ou
- rechargeables NiCd ou NiMH

### IRM100 connexion avec le EazyPV

- EazyPV: appuyez et maintenez l'interrupteur Marche / Arrêt touches, maintenez les deux touches enfoncées
- IRM100: appuyez et maintenez l'interrupteur Marche / Arrêt touches, maintenez les deux touches enfoncées
- Le EazyPV émet un bip et affiche le numéro de série de IRM 100

## IRM100 déconnexion avec le EazvPV

- EazyPV: appuyez et maintenez l'interrupteur Marche / Arrêt touches, maintenez les deux touches enfoncées.
- Gardez les deux boutons enfoncés

т

E

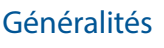

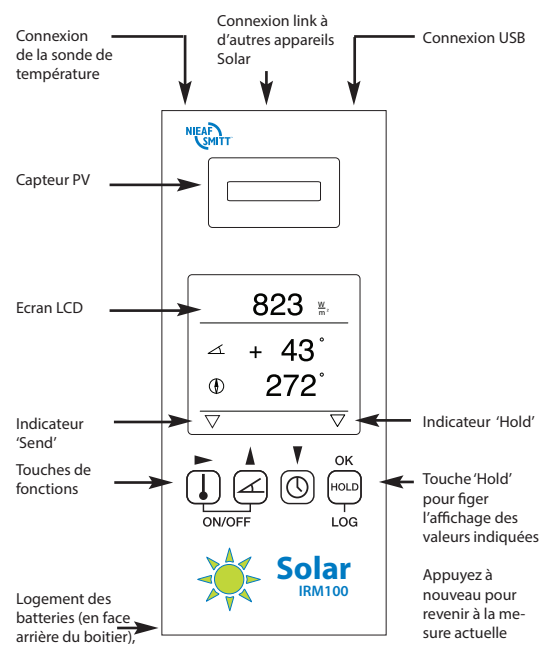

2 x AA 1.5 V

- Appuyez sur la touche 🕕 🖉 pour allumer/ éteindre l'appereil
- Le IRM100 démarre toujours sur le mode 'Angle' Le IRM100 s'éteindra automatiquement si aucune
- touche n'est enclenchée pendant 120 sec Appuyez sur () et OK pour activer la transmission des données à la EazyPV. Le symbole  $\nabla$  apparaît
- au-dessus 🚺

# Mesure de rayonnement avec la boussole et l'inclinomètre

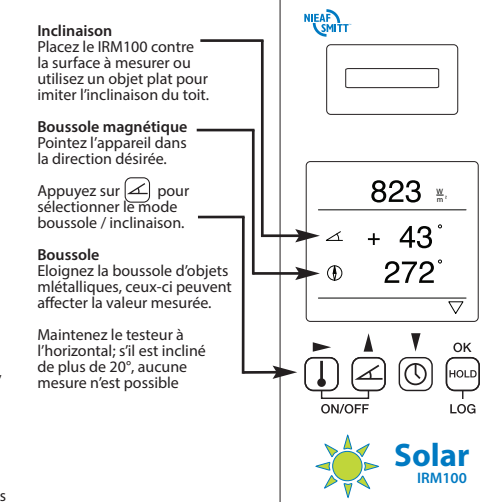

#### Ajustement par l'utilisateur de la fonction d'inclinaison

- Placez le IRM100 sur la surface à mesurer Appuyez environ 5 sec sur la touche 📿 , l'écran
- affiche un "Z" clignotant Appuyez sur la touche 🖉 pour enregistrer la
- valeur "+Set"
- Tournez le IRM100 de 180°
- Appuyez sur la touche 🕢 pour enregistrer la valeur "-Set"
- Le IRM100 indique un 'Z' à nouveau sur l'écran pour montrer que le zéro a été défini par l'utilisateur
- Pour annuler l'ajustement, appuyez 5 sec. sur la touche 📿 , l'indication "Z" disparait de l'écran

### Mesure du rayonnement et de la température

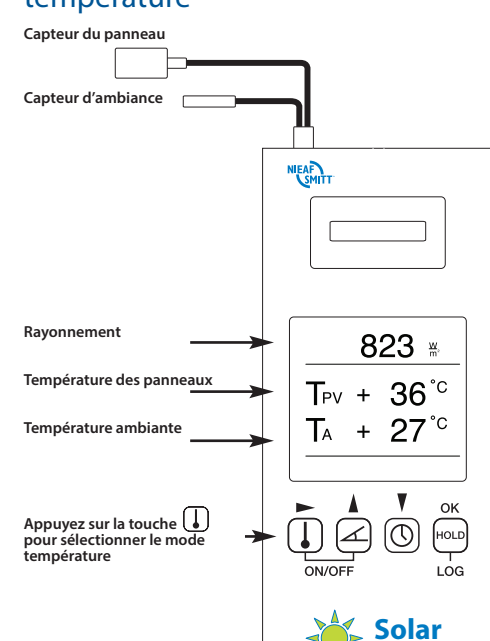

### Changer l'affichage

- Pressez 5 sec. sur la touche 🚺 Selectionnez le bouton ► de temperature ou de ravonnement
- Via les touches & & V, C ou F (température) et W/m2 ou BTU/hr-m2 (rayonnement) peuvent étre sélectionnés

# Enregistrement des données (data-

#### logging) Log Memoire utilisée 500 / Mémoire **4500** 🖯 restante

#### Paramètrage des enregistrements

- statut des enregistrements
- Maintenez à nouveau 'LOG' durant 5 sec. pour visionner le statut des intervalles en minutes Via les boutons 🛦 & 🛛 la valeur peut être modifiée
- Pressez 
  pour afficher le mode stockage de données Via & Vous pouvez sélectionner :
- 'Stop' lorsque la mémoire interne est pleine - 'Roll' lorsque la mémoire interne est pleine, écrasez depuis le début
- 'Del' pour effacer les mesures enregistrées Via les boutons 🛦 & 🛛 vous pouvez choisir 'oui' ou 'non'
- Appuyez sur 'OK' à tout instant pour sauver & sortir du menu paramètres

#### Démarrez l'enregistrement (datalogging)

- d'enregistrement Pressez à nouveau sur 'Hold' pour démarrer
  - l'enregistrement
  - Visualiser les enregistrements en cours Appuyez sur n'importe quelle touche pour afficher le statut d'enregistrement (l'écran s'éteint automatiquement après quelques secondes)

#### Stopper l'enregistrement (datalogging)

- Appuyez sur n'importe quelle touche pour
- afficher le statut d'enregistrement Pressez 'LOG' pour stopper l'enregistrement

#### Helpdesk: **Mors Smitt B.V.** E helpdesk.msbv@wabtec.com Vrieslantlaan 6 I www.nieaf-smitt.nl/support 3526 AA Utrecht Edition V2 Postbus 7023 Art.no. 561144207 3502 KA Utrecht QS-IRM100 V1.1 The Netherlands Date 01-07-2013 +31 (0)30 288 13 11 Nieaf-Smitt is a brand name of Mors Smitt +31 (0)30 289 88 16 Solar Mors Smitt sales.msbv@wabtec.xom A Wabtec Company www.nieaf-smitt.com

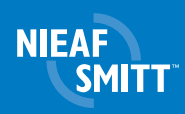

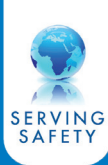

Heure et date

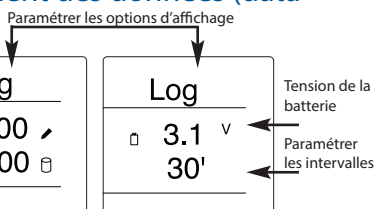

Maintenez 'LOG' durant 5 sec. pour visionner le

- Pressez 'Hold' durant 5 sec. pour afficher le statut

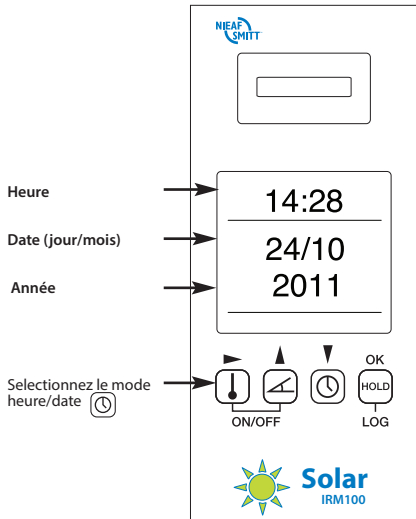

#### Programmer l'heure & la date

- Pressez 5 sec. sur le bouton ((), les heures clignotent sur l'écran
- Utilisez le bouton ► pour sélectionner le champ date/heure
- Via les boutons 🛔 & 🛛 la valeur peut être modifiée
- Appuyez sur 'OK' pour sauver les paramètres